- 1. Search for the "Change Preferences" task in the Workday search bar.
- 2. Scroll down to the Channel Notification section:

| Click here to sort                | Channel                                                        |
|-----------------------------------|----------------------------------------------------------------|
| Email<br>Mobile Push Notification | Parent Notification Type Alerts                                |
| Pop-up notification               | Notification Type Anniversaries Frequency ★ X Daily :=         |
|                                   | Notification Type Birthdays Frequency * X Daily :=             |
|                                   | Notification Type General Notifications Frequency * X Daily := |
|                                   | Notification Type Time Off Frequency * X Daily :=              |
| OK Ca                             | ncel                                                           |

3. Find the Notification Type you want to change. For example, if you want to get notified immediately anytime an approval hits your Workday My Tasks inbox, change the "Approvals" notification type frequency from Daily to Immediately.

| Notification | Type Approvals                          |  |
|--------------|-----------------------------------------|--|
|              | .,,,,,,,,,,,,,,,,,,,,,,,,,,,,,,,,,,,,,, |  |

FYI – anything that says "Daily" will come in the Daily Digest email from Workday and this usually does not come until the following day. You can also completely Mute notifications as well.